## ふくほう法人WEBバンキングサービス <電子証明書発行マニュアル>

サービスに関するお問い合わせ先

**ふくほうインターネットバンキングヘルプデスク** フリーダイヤル:0120-898294 受付時間:月曜~金曜日 9:00~21:00(銀行休業日を除きます)

本マニュアルは、システム開発中の画面を使用しており、 一部表示が異なる場合がございますのでご了承ください。

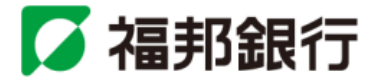

## 電子証明書発行

初めてご利用の方、もしくは電子証明書再発行の際は、電子証明書の発行を行ってください。

## 手順1 福邦銀行ホームページからログイン

| ◎ 協力BANK<br>福邦銀行 → HOME → サイトマップ → プロフィール → た思い合わせ → ホウェブサイトのご相易にあたって #最後周コード:0537                                                                                                    | 福邦銀行ホームページ(http://www.fukuho.co.jp)の <b>「ふ</b> |
|----------------------------------------------------------------------------------------------------|------------------------------------------------|
| 個人のお客様 事業主のお客様 株主・投資家のお客様 福邦クラブのお客様 リクルート情報                                                                                                    | │ <b>くほう法人WEBバンキング</b> ↓ ボタンをクリックし、「イ          |
|                                                                                                    | <b>ンターネット(ログイン)」</b> ボタンをクリックしてください。           |
| ★2:03日本は2349-027 ★2(長)<br>でんがパマットサビス 昔が知らせ 日本の名字2月1日からびなりひつかーキットパートングリールナデスの使用時にました。                                                                                                    | インターネット(ログイン)                                  |
| 単型点本年、月月2日かた、先日常緑を開始には、します。           投資信託         単型点は9月1日から、ご智能や認知がしています。           投資信託率を成         単型点は9月1日から、ご智能や認知が少してまた見加してはなくたれい。           地域会響型会換系並打消         ■ 単点は2年2月16日から、混合振込後のご智能の置きは長しました。           金融円率にに向けた取り組み。         ● 単式2年2月16日から、混合振込後のご智能の置きは長しました。                                                                                                    |                                                |
| EMI-4XMOC#A1           - ATH          クスターション・ション           - 仮想          ション           - の語ー型         ション           - ATH          クスターション           - ATH          クスターション           - ATH          クスターション           - ATH          クスターション           - ATH          クリービスの           - ATH          クリービスの           - ATH          クリービスの           - ATH          クリービスの           - ATH          クリービスの           - ATH          クリービスの           - ATH          アービス和地正           - ATH          アービス和地正           - ATH          アービス和地正           - ATH          アービス和地正           - ATH          アービス和地正           - ATH          アービス和地正           - ATH          アービス和地正           - ATH          アービス和地正           - ATH          アービス和地正           - ATH          アービス和山正           - ATH          アービス和山正           - ATH          アービス和山正           - ATH          アービス和山正           - ATH          アービス和山正           - ATH          アービス和山正           - ATH          アービス和           - ATH |                                                |
| <ul> <li>・ 労貨電化サービス</li> <li>・ 労貨電化サービス</li> <li>● 金利・毎日が一覧</li> <li>・ 治利・毎日が一覧</li> <li>・ ゆうゆるANUS4E</li> <li>・ ゆうゆるANUS4E</li> </ul>                                                                                                    |                                                |
|                                                                                                    |                                                |
| 林式会社福邦很行 登録金融編纂 北國熱探局長(登金) 第6号 加入協会:日本証券業協会                                                                                                    |                                                |
| ・金融の円滑化になけた改結みの概算 ・金融画品製鉄方針 ・気候属集晶鉄 ・プライパシーのジー 利益内区開度方針の概要<br>- 特定投資素が同に戻する期間日の2005年 ・長社会成为に対する基本方針 ・一級事業会行動計画 ・リンク集                                                                                                    |                                                |
| Copyright(c) 2002-2007 THE FUKUHO BANK, LTD. All Rights Reserved.                                                                                                    |                                                |

福邦銀行ホームページ(http://www.fukuho.co.jp)

## 手順2 電子証明書発行開始

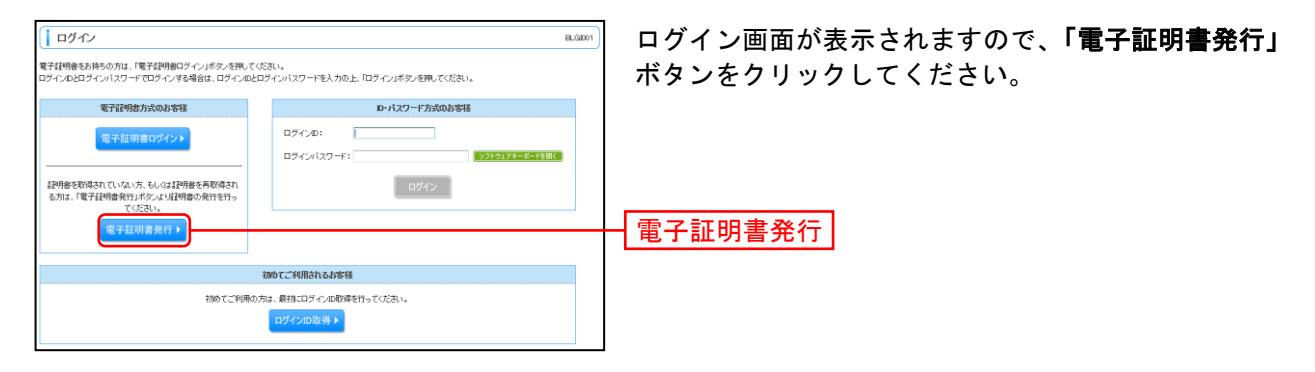

## 手順3 個人認証

| () 証明書取得 ) 証明書取得認証         83.601           (個人留好 = 1010年9月7日 = 301年9日7         1010年9月7日 = 301年9月7日           | │ 証明書取得認証画面が表示されますので、「ログイン<br>│ ID」「ログインパスワード」を入力↓ 「認証」ボタンを |
|----------------------------------------------------------------------------------------------------|-------------------------------------------------------------|
| (2) 初めてログインDE取得されるお客様<br>を予約期後行の病にログインの取用があった用、てログインの取用があった用、てログインのを取用してたさい。<br>ログインDE取得う                      | クリックしてください。<br>※安全性の高いソフトウェアキーボードのご使用を推奨します。                |
| ③ ログイン回数例まで完了しているお客様<br>電子は特徴性化と要なす人間症状やす。<br>ログインかとログインパスワードを入力の上「認証ドボターを押してください。                             | ログインID                                                      |
| ШУ-гул 20         ванти           ШУ-гул 20-г         ФФФФФФФФФФФФ           109-гул 20-г         109-гул 20-г | ログインパスワード                                                   |
| <<br>◆ 中 版 Ⅲ Ⅲ Ⅲ →                                                                                             |                                                             |

.....

⇒Windows XPをご使用のお客さまは、P3へお進みください。 ⇒Windows Vista、Windows 7、Windows 8をご使用のお客さまは、P4へお進みください。

#### ■Windows XPをご使用のお客さま

(Windows Vista、Windows 7、Windows 8をご使用のお客さまはP4をご覧ください。)

※Windows XPでInternet Explorer 7をご使用のお客さまが初めて証明書を取得する際に、情報バーダイアログが表示される場合は、P4 手順4 以降の手順に従ってください。

## 手順4 証明書発行

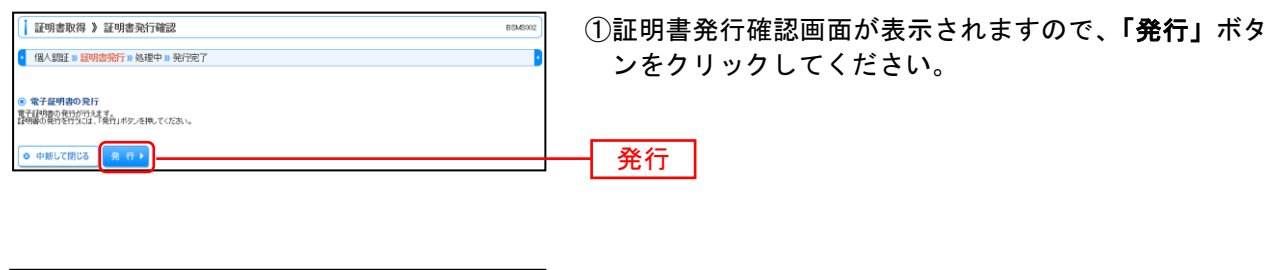

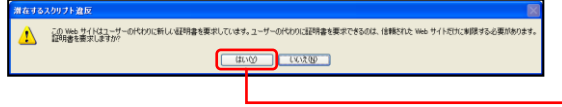

②潜在するスクリプト違反ダイアログが表示されますので、「はい」ボタンをクリックしてください。

はい

#### 手順5 処理中

|                           | 【 信人認証 = 証明書発行 = <mark>統明</mark> 中 = 発行完了<br>ま∓正明書表10 + マ・・・ | 催人認証 = 緑明書発行 = <b>秋町</b> 中 = 発行完了<br>HTU明書発行のです。<br>のまましばから時のだまい。 | 月書発行処理中                  | BSMS003 |
|---------------------------|--------------------------------------------------------------|-------------------------------------------------------------------|--------------------------|---------|
| 個人認証 » 証明書発行 » 処理中 » 発行完了 | そ証明書を発行中です。                                                  | HIIMBERNOUT.<br>DIRLIGGENGCEN.                                    | ■ <del>処理中 ■ 発</del> 行完了 | 1       |
|                           | 補布ください。                                                      |                                                                   |                          |         |
| 5. v.                     |                                                              |                                                                   |                          |         |

①証明書発行処理中画面が表示されます。 (しばらくすると次画面に自動的に遷移します。)

| 潜在する | スクリプト違反                                                                                                    |
|------|----------------------------------------------------------------------------------------------------|
| 1    | この Web サイドは、1つじ上の証明書をこのコンピュータン資加しています。(音報なれていない Web サイドパコーザーの証<br>明確を意所できるよれてきた、セキュリティ上、危険です。信頼なれていない注明理書が Web サイドにオリインドーンスたれ<br>さなに言葉物ないていないプログラムが、のコンピュータンと特徴をれています。ロサーのデーベンドでもす。<br>このプログラムで証明書を言葉のしますか。この Web サイトを信頼している場合は、ほかいを切りつします。(音頼していない<br>場合は、(にないを使りつりします。) |
|      |                                                                                                    |

②潜在するスクリプト違反ダイアログが表示されますの で、「はい」ボタンをクリックしてください。

## 手順6 発行完了

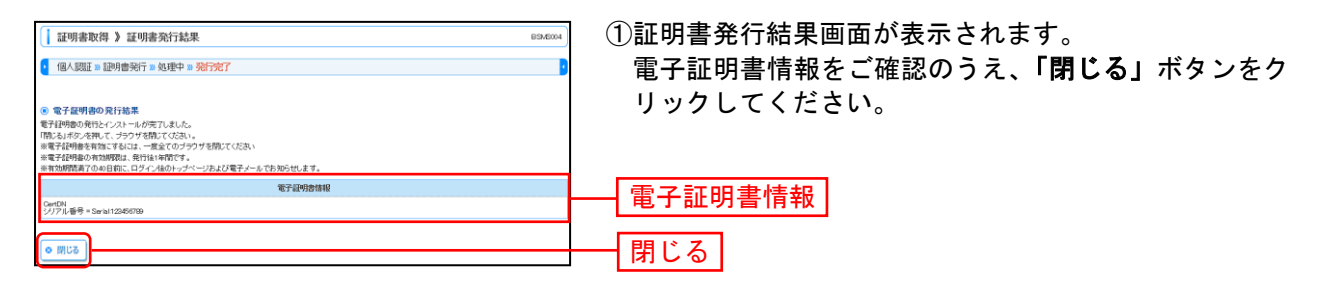

はい

⇒ブラウザが閉じますので、再度ブラウザを起動し、P6へお進みください。

 Windows Vista、Windows 7、Windows 8をご使用のお客さま (Windows XPをご使用のお客さまはP3をご覧ください。)

## 手順4 証明書発行

| [ 証明書取得 ) 証明書発行確認     834600       【 個人類I > 証明書発行で必要中 = 発行完了     】                                                                                                    | ①証明書発行確認画面が表示されますので、 <b>「発行」</b> ボタ<br>ンをクリックしてください。 |  |
|----------------------------------------------------------------------------------------------------|------------------------------------------------------|--|
| ● 電子環境の分析す<br>電子開始の分析が行ってはそれ、例外の名称。てくどれ、<br>● 中断して閉じる (名 日 )                                                                                                    | —— <u>発行</u>                                         |  |
|                                                                                                    | ご確認ください                                              |  |
| <ul> <li>初めて証明書を取得する際に、情報バーが表示される場合は以下の手順に従ってください。</li> <li>1.情報バーダイアログが表示された場合、「閉じる」ボタンをクリックしてください。</li> <li>2 「このWebサイトは 'Microsoft Corporation' からの '証明書コントロール' アドオンを実</li> </ul> |                                                      |  |
| 行しようとしています。Webサイトとアドオンを信頼し、アドオンの実行を許可するにはこ<br>こをクリックしてください」のメッセージをクリックし、メニューから「ActiveXコントロー<br>ルの実行」をクリックしてください。                                                                     |                                                      |  |
| 3.セキュリティ警告ダイアログが表示さ<br>い。                                                                                                    | れますので、 <b>「実行する」</b> ボタンをクリックしてくださ                   |  |

4.証明書発行確認画面に戻り、「発行」ボタンをクリックしてください。

いいえ(N)

(\$U)(Y)

②セキュリティダイアログメッセージが表示される場合、 × Internet Explorer セキュリティ 「許可する」ボタンをクリックしてください。 Web サイトで、このプログラムを使って Web コンテンツを開こうとして います: Û このプログラムは保護モードの外で慣がれます。Internet Explorer の保護モードはお使いのコ ンピューを保護するのに役立ちます。この Web サイトを信頼していない場合は、このプログラ ムは聞いないでがたい。 ※Windows 7、Windows 8の場合、本ダイアログは表示されません。 名前: 発行元: 証明書の登録コントロール □今後、このプログラムに関する警告を表示しない(S) 許可する(A) 許可しな(X(D) ● 詳細 許可する × Web アクセスの確認 ③ Webアクセスの確認ダイアログが表示されますので、 「はい」ボタンをクリックしてください。 この Web サイトはユーザーの代わりに新しい証明書を要求していま す。ユーザーの代わりに証明書を要求できるのは、信頼された Web A サイトだけに制限する必要があります。 ※Windows 7、Windows 8の場合、メッセージの内容が異なりますが、 同様に「はい」ボタンをクリックしてください。 証明書を要求しますか?

はい

#### 手順5 処理中 ①証明書発行処理中画面が表示されます。 証明書取得 》証明書発行処理中 (しばらくすると次画面に自動的に遷移します。) 個人認証 » 証明書発行 » 処理中 » 発行完了 電子証明書を発行中です。 このまましば5くお待ちくださし **\_** × Internet Explorer セキュリティ ② セキュリティダイアログが表示される場合、「許可す Web サイトで、このプログラムを使って Web コンテンツを開こうとして る」ボタンをクリックしてください。 います このプログラムは保護モードの外で開かれます。Internet Explorer の保護モードはお使いのコ ンピューダを保護するのに役立ちます。この Web サイトを信頼していない場合は、このプログラ ムば開かないでださい。 ※Windows 7、Windows 8の場合、このメッセージは表示されません。 証明書の登録コントロール 名前: 発行元: **Microsoft Winde** □ 今後、このプログラムに関する警告を表示しない(S) 許可する(A) 許可しない(D) 🕤 詳細 許可する Web アクセスの確認 X Webアクセスの確認ダイアログが表示されますので、 「はい」ボタンをクリックしてください。 この Web サイトは1 つ以上の証明書をこのコンピュータに追加して 1 います。信頼されていない Web サイトがユーザーの証明書を更新で きるようにすると、セキュリティ上、危険です。信頼されていない証明書がWebサイトによりインストールされ、さらに信頼されていな ※Windows 7、Windows 8の場合、本ダイアログの内容が異なります が、同様に「はい」ボタンをクリックしてください。 いプログラムがこのコンピュータ上で実行され、ユーザーのデータに ※Windows Vistaの場合、本ダイアログが2回表示されますが、同様に アクセスする可能性があります。 「はい」ボタンをクリックしてください。 このプログラムで証明書を追加しますか? この Web サイトを信頼し ている場合は、[はい]をクリックします。信頼していない場合は、[ いいえ]をクリックします。 いいえ(N) $(t_{V})(Y)$ はい

## 手順6 発行完了

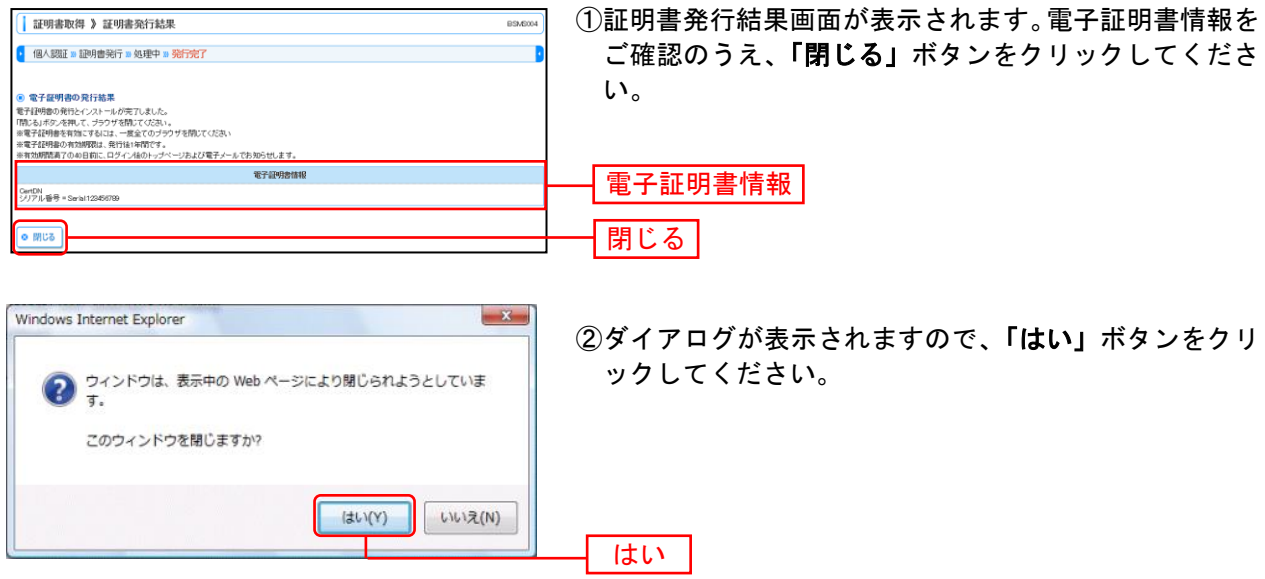

⇒ブラウザが閉じますので、再度ブラウザを起動し、P6へお進みください。

ログイン

## 手順1 福邦銀行ホームページからログイン

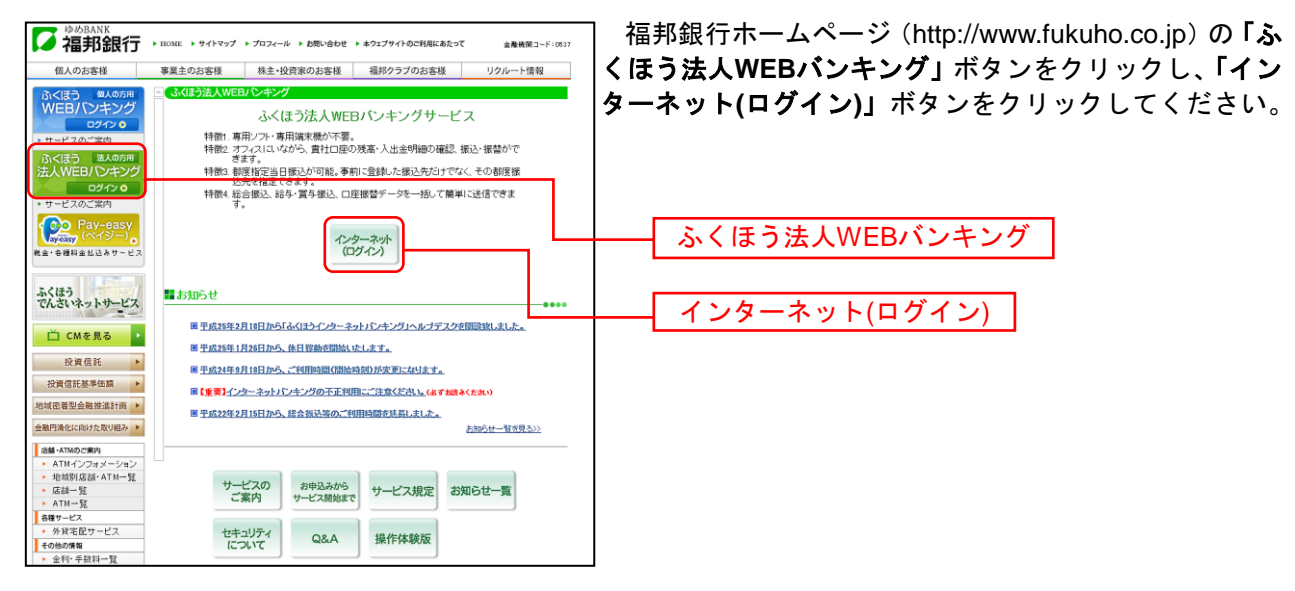

福邦銀行ホームページ(http://www.fukuho.co.jp)

# 手順1-2 ふくほう法人WEBバンキングサービスにログイン(電子証明書方式のお客さま)

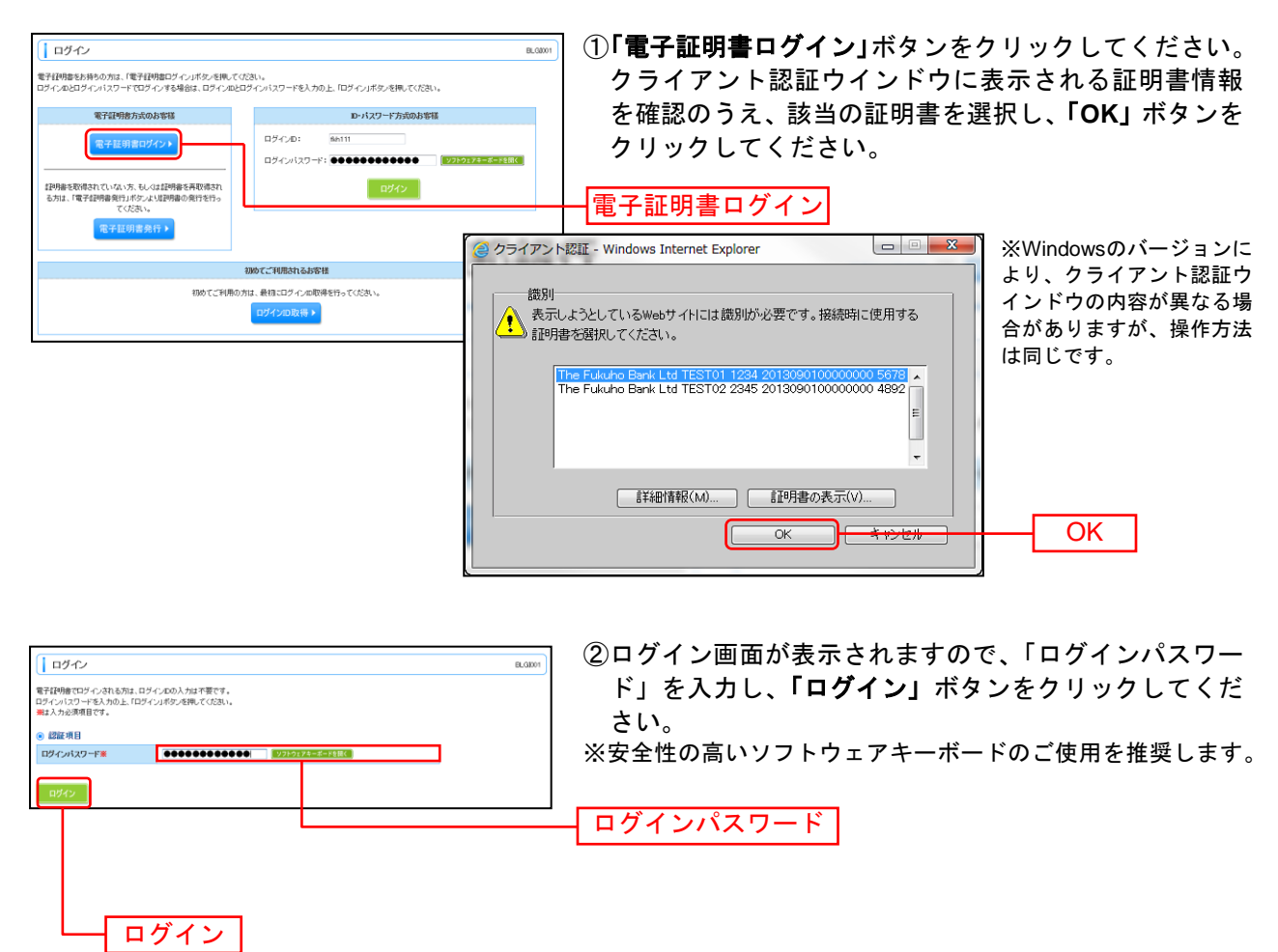

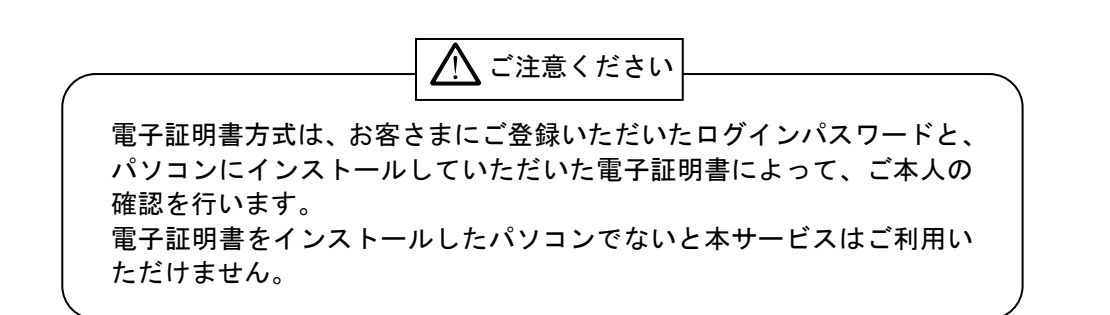